1. Włącz maszynę **linux\_server** i zainstaluj na niej serwer DHCP. **Zatrzymaj zainstalowaną usługę.** 

2. Wyłącz maszynę.

3. Odłącz kabel sieciowy od laptopa oraz upewnij się, że wyłączona jest karta Wi-Fi.

4. W maszynach *linux\_server* oraz *linux\_desktop* ustaw karty sieciowe w tryb: **Sieć wewnętrzna**, a jako nazwę sieci wpisz **3ti** Uruchom obie maszyny

5. Na serwerze ustaw z wykorzystaniem **Netplan**a statyczny adres IP:

<u>adres IP:</u> 192.168.13.2 <u>maska:</u> 255.255.255.0 <u>brama domyślna:</u> 192.168.13.1 serwer DNS: 8.8.8.8

6. Skonfiguruj serwer DHCP według następujących wytycznych:

domyślny czas dzierżawy: 300 sekund

maksymalny czas dzierżawy: 600 sekund

zakres adresów IP w podsieci: 192.168.13.100-192.168.13.150

<u>adres bramy domyślnej</u> taki sam jak w przypadku konfiguracji statycznego adresu na serwerze

serwery DNS: 8.8.8.8 oraz 1.1.1.1

7. Dopisz odpowiedni interfejs do pliku zawierającego karty sieciowe na jakich nasłuchuje serwer DHCP.

8. Ustaw usługę, aby startowała wraz ze startem systemu. Uruchom usługę.

9. Z wykorzystaniem graficznych ustawień na kliencie (*linux\_desktop*) wyłącz i włącz kartę sieciową. Sprawdź jaki adres IP otrzymano.

10. Na serwerze sprawdź czy pojawiła się dzierżawa w odpowiednim pliku.

11. Sprawdź MAC adres karty sieciowej na kliencie.

12. Skonfiguruj serwer, aby *linux\_desktop* zawsze otrzymywał adres IP **192.168.13.200**. Uruchom ponownie usługę. Na kliencie uruchom ponownie kartę sieciową i sprawdź czy otrzymała odpowiedni adres.

13. Po zakończeniu prac przywróć obie maszyny do migawki clean\_os.